## NATIONAL INSTITUTE OF TECHNOLOGY KURUKSHETRA-136119

## Steps For M.Tech. And M.Sc. Admission Fee Payment Through Sbi "I-Collect" Facility

## ADMISSION 2025-26

- 1. STEP-1 : OPEN <u>SBI i-collect Link (https://www.onlinesbi.sbi/sbicollect/</u>)
- 2. STEP-2 : Tick on I have read..... on the last Para of the web page and click on "Proceed " button
- 3. STEP-3 : Select "Haryana" from the list of State of Corporation/Institution and select "Educational Institution" from the list of Type of Corporate/Institution and click on "Go" button
- 4. STEP-4 : Select "DIRECTOR NATIONAL INSTITUTE OF TECHNOLOGY, KURUKSHETRA" from the list of Educational Institute Name" and click on "Submit" button.
- STEP-5 : Select "App. fee M.Tech./M.Sc. (SF/SPONS/LEFT OVER) 2025-26 Application fees" in Select
  Payment Category List. A form would appear in front of you.
- 6. STEP-6 : Fill other details such as Your Name, Address, Email ID, Address Date of Birth, Mobile No. etc. in the form and click on submit button.
- 7. STEP-7 : Follow the instructions of the bank and make payment by any of the options including Net banking /Payment through Debit/Credit Card etc.
- 8. STEP-8 : Take printout of the receipt and sign on it and attach with your Application on the front page and send application as per the instruction in the application form.

You may contact on 01744-233217, 218, and 241 if you face any difficulty in payment